# D3.jsを使った データビジュアライズ勉強会

2016年6月18日

先端||T活用推進コンソーシアム クラウド・テクノロジー活用部会

タイムスケジュール

- |4:00~|5:00
  - D3.js**入門**
- |5:00~|6:45

- **|6:45~**|7:45
  - 自分で探したデータを可視化
- 17:45 **~** 18:00
  - 可視化したものを見てみよう

#### 当初の予定より、ゆっくり進めます

## 本日の目標

- D3.jsを使ったデータの可視化を理解する
  - 数値を眺めているだけでは見えなかったものが、
     可視化によって何かが見えてきたらステキ
- オープンデータを可視化してみる
  - 自分の住んでいる場所や実家のデータを探す
  - そのデータを可視化してみる

#### • 注意事項

○ 今日は、WindowsもMacも、Firefoxを使うこと

実は

#### • 別の方法でもできるけど

- Google Maps
  - <u>https://support.google.com/mymaps/answer/3024836?hl=ja</u>
- Microsoft Excel  ${\cal O}$  Power View
  - <u>http://office.microsoft.com/ja-jp/excel-help/HA102899553.aspx</u>
- D3.jsを使うメリット
  - 思い通りの表現 拡張ができる
    - ・アニメーションによって時間による変化も可視化
  - 地図以外にも活用できる
  - オンラインとオフラインを明確に区別できるので
    - ・業務データでも実施する事ができる

# D3.js入門

0

## D3.js とは

**D3.js**(またはD3:Data-Driven Documents、旧:Protovis<sup>[1]</sup>)は、2011年に開 発が始まった<sup>[2]</sup>ウェブブラウザ</sub>で動的コンテンツを描画する<u>JavaScriptライブ</u> <u>ラリ</u>である。World Wide Web Consortium準拠のデータ可視化</u>ツールとして、 <u>Scalable Vector Graphics</u>(SVG)、JavaScript、<u>HTML5</u>、<u>Cascading Style</u> <u>Sheets</u>を最大限に活用している。その他多くのライブラリとは対照的に、最 終的に出力された結果に視覚的な調整ができる。<sup>[3]</sup>

ウィキペデアより

データをドキュメント化して、関係も保持
 SVGを効率良く生成するためのライブラリです

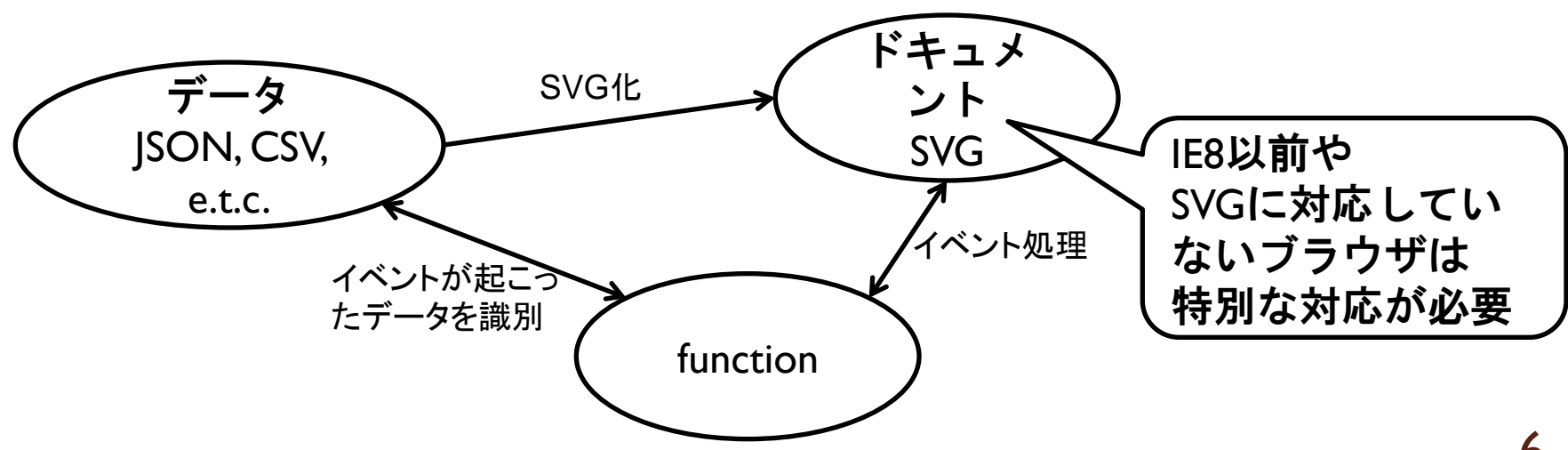

D3.jsを使ってビジュアライズ

- 今回は地図を軸に可視化してみる
  - D3.js は、地図描画の機能が充実
- 注意:地図は楽だけど、D3.jsでグラフを描くのは面倒
  - 必要な部品がそろっているだけ
  - D3.js Examples → 各グラフを描くためのソースを参照
    - <u>https://github.com/mbostock/d3/wiki/Gallery</u>
  - 参考URL <u>http://postd.cc/what-d3js-is-not/</u>
  - グラフを書くのなら、グラフ用ライブラリを使用した方が良い
     →次回のハンズオンでやる予定
- 参考書籍
  - エンジニアのための データ可視化[実践]入門 ~D3.jsによるWebの可視化
    - <u>http://www.amazon.co.jp/dp/4774163260</u>
    - ・ D3.js はほとんど出てこないけど、「可視化」の理解が深まります

### 開発環境の準備

#### • D3.js をダウンロード

- http://d3js.org/
  - ・d3.zip をダウンロードし、d3.min.js を取り出す
  - ・今回は、すでにd3ディレクトリに入っているので不要
- テキストエディタ
  - お気に入りのテキストエディタでOK
- ブラウザ
  - [F-12]を押せば、開発ツールが起動する
  - Firefox + firebug:「ツール」→「Web開発」→「Firebug」→「
     Firebugを開く」
  - Safari:「環境設定」→「詳細」→「メニューバーに"開発"メニュ ーを表示」
  - □ IE (9以降): 「FI2 開発者ツール」
    - ローカルだとうまく動作しない
      - データにアクセスしている部分をjQueryにすれば、動くらしい
  - Chrome:「ツール」→「デベロッパーツール」
    - ローカルのデータファイルを参照するため、起動オプションを追加 「--allow-file-access-from-files」

8

### SVG(Scalable Vector Graphics) について

#### • Wikipedia

• <u>http://ja.wikipedia.org/wiki/Scalable\_Vector\_Graphics</u>

Scalable Vector Graphics(スケーラブル・ベクター・グラフィックス、SVG) は、XMLをベースとした、2次元<u>ベクターイメージ</u>用の<u>画像形式</u>の1つである。 アニメーションやユーザインタラクションもサポートしている。SVGの仕様は W3Cによって開発され、<u>オープン標準</u>として勧告されている。

- SVG仕様
  - o <u>https://triple-underscore.github.io/SVGII/</u>
- 使用上の注意
  - 順番通りに上に重ねて描画
  - 対応していないブラウザだと、何も表示されない
  - 注意:ブラウザによっては、微妙に見え方が違うかも

### SVG(Scalable Vector Graphics) について

代表的な図形: sample\_svg.html参照
 <rect x="200" y="50" width="400" height="200" fill="yellow" stroke="navy" stroke-width="10" />

<circle cx="600" cy="200" r="100" fill="red" stroke="blue"
stroke-width="10" />

<path d="M I00 I00 L 300 I00 L 200 300 z" fill="red"
stroke="blue" stroke-width="3" />

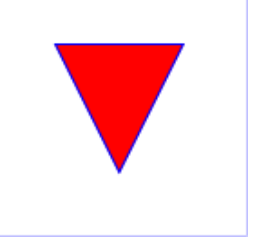

x1="100" y1="300" x2="300" y2="100" stroke="green" stroke-width="5" />

<text x="250" y="150" font-family="Verdana" font-size="55" fill="blue" > Hello, out there </text>

注意:後ろに書いたものが上にくる
 D3.jsは、データからSVG(HTML)を自動生成する

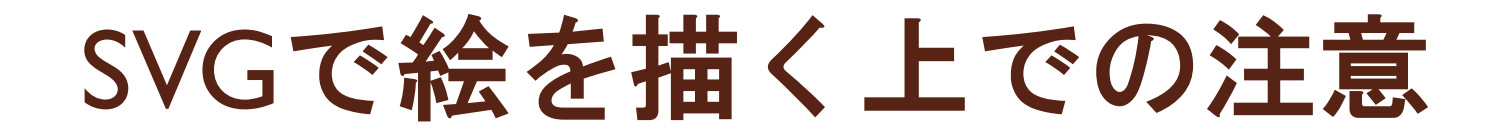

- 座標は、左上がx=0,y=0
  - 右下に向かって、数値が増えていく

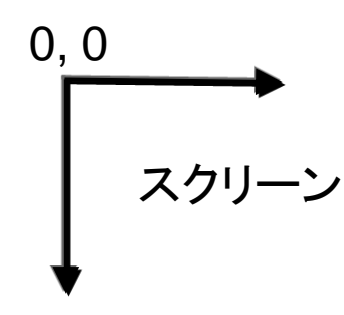

- 色は、名前か"#000000" で指定
  - <u>http://www.hi-ho.ne.jp/douton/htmlcolor.html</u>
    - 赤:red #ff0000
    - 緑:green #008000
    - 青:blue #0000ff
    - 黒:black #000000
    - 白:white #ffffff
    - 灰:gray #808080

## step1.html:SVGサンプル

| html                                                                                                    | ← HTML5で記述することを宣言                                    |
|----------------------------------------------------------------------------------------------------|------------------------------------------------------|
| <html lang="ja"></html>                                                                                                    | ← html <b>部</b>                                      |
| <head></head>                                                                                                    | ← ヘッダ部                                               |
| <meta charset="utf-8"/> ← このファ                                                                                                    | マイルの文字コードはSJIS                                       |
| <title>Sample SVG</title>                                                                                                    |                                                      |
|                                                                                                    |                                                      |
| <body></body>                                                                                                    | ← ボディ部                                               |
| <svg height="1000&lt;/td&gt;&lt;td&gt;)" width="1000"> ← SVG領域を1000×1000で確保</svg>                                                                                                    |                                                      |
| <rect 10''="" 200''="" 400''="" fill="" height="" navy''="" stroke="" stroke-width="" width="&lt;br&gt;← SVG 領域&lt;/td&gt;&lt;td&gt;" x="200" y="50" yellow''=""></rect><br>成内に矩形を描く |                                                      |
| <circle 10"="" cx="600" cy="200" r="100&lt;br&gt;stroke-width="></circle>                                                                                                    | 0" fill="red" stroke="blue"<br>← SVG <b>領域内に円を描く</b> |
| <li>line x1="100" y1="300" x2="30"</li>                                                                                                    | 0" y2="100" stroke="green" stroke-width="5"/>        |
| <pre><path d="M 100 100 L 300 100 L 3&lt;/pre&gt;&lt;/td&gt;&lt;td&gt;200 300 z" fill="red" stroke="blue" stroke-width="3"></path></pre>                                             |                                                      |
| <text font-fam<="" td="" x="250" y="150"><td>ily="Verdana" font-size="55" fill="blue"&gt;</td></text>                                                                                | ily="Verdana" font-size="55" fill="blue">            |
| Hello, SVG World                                                                                                    |                                                      |
|                                                                                                    |                                                      |

</svg>

</body>

</html>

課題-1

- step I.html を修正
  - 文字を箱の中に収まるようにする
  - 文字を自分の名前に修正
    - ・保存する文字コードに注意
  - 車の絵にする

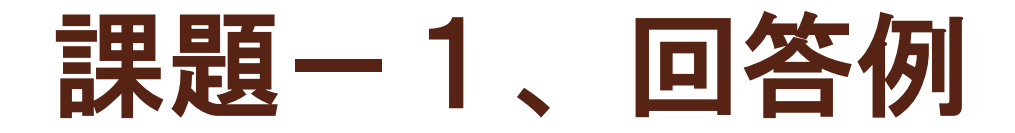

• http://free-illustrations.gatag.net/2015/03/08/160000.html

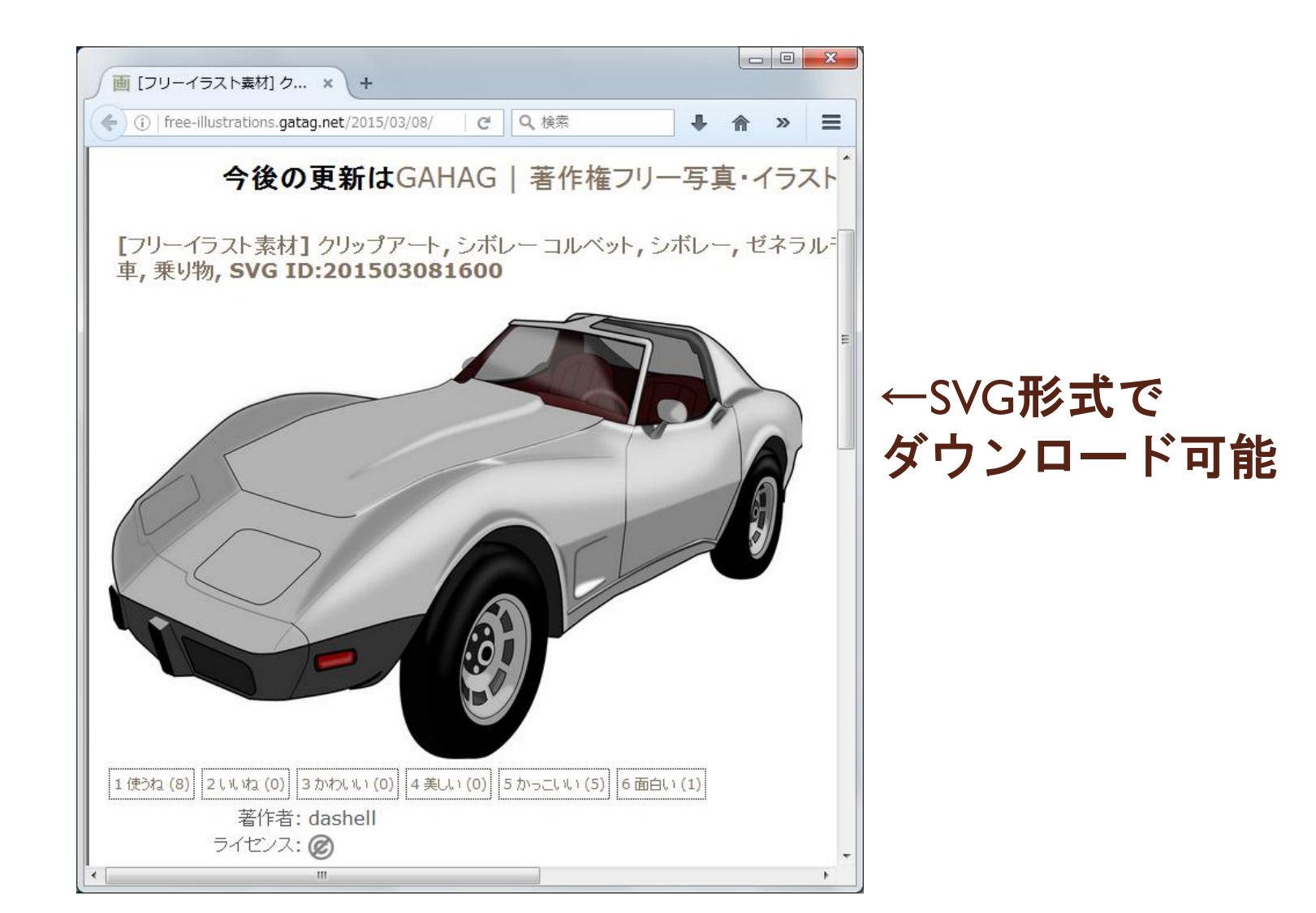

## D3.jsの超概要 <u>http://ja.d3js.node.ws/</u>

- セレクタ(W3C Selectorsを参照)
  - d3.select("#hoge") → <xxx id="hoge"> を対象
  - d3.select(".hoge") → <xxx class="hoge">を対象 0
  - d3.select("hoge") → <hoge>を対象 0
- セレクション
  - selectAll(), enter(), exit()
  - 繰り返し処理が楽に書ける 0

signal = [ { "cx": 100, "cy": 100, "color": "#0000ff", "title":"青",}, { "cx": 200, "cy": 100, "color": "#ffff00", "title":"黄",}, { "cx": 300, "cy": 100, "color": "#ff0000", "title":"赤",}, ];

- d3.select("#TEXTI").selectAll("p").style("color", ''#000000");
- 動的プロパティ
  - svg.selectAll(".node").data(signal).text(function(d) { return d.title; } );
  - svg.selectAll(".node").data(signal).text(function(d, i) { return i; } );
  - データの結合
    - 追加: svg.selectAll(".node").data(signal).enter().append("text").text("piyopiyo");
    - 更新: svg.selectAll(".node").data(signal).text("hogehoge");
    - **削除:**svg.selectAll(".node").data(signal).exit().remove(); 0

## その他の今回使用するメソッド

#### • アニメーション

transaction()

### • 外部リソースの読み込み

o d3.csv(), d3.json(), d3.text()

#### • 地図描画

- d3.geo.mercator()
- d3.geo.path().projection(projection);

## step2.html:D3.js入門

- <!DOCTYPE html>
- <html lang="ja">
- <head>
- <meta charset="SJIS">
- <script src="./d3/d3.min.js"></script> ← d3.jsの読み込みを指定
- <script src="./step2.js"></script> ← step2.jsの読み込みを指定
  </head>
- <body>
- <div id="view"></div>

← 描画領域を定義

- </body>
- </html>

#### 以降は、jsファイルの指定が違うだけ

## step2.js:D3.js入門、前半

var width = 900, height = 650;

var svg = null;

```
var data = null;
```

```
window.onload = function() {
```

```
svg = d3.select("#view").append("svg") // <div id="view">に<svg>を追加
.attr("width", width)
.attr("height", height);
```

```
data = [
{ "cx": 100, "cy": 100, "color": "#0000ff",}, // 青
{ "cx": 200, "cy": 100, "color": "#ffff00",}, // 黄
{ "cx": 300, "cy": 100, "color": "#ff0000",}, // 赤
];
```

## step2.js:D3.js入門、後半

```
svg.selectAll(".node") // <circle class="node">を選択
      .data(data).enter() // データの増分を対象
      .append("circle") // svgのcircleを追加
      .attr("class", "node")
      .attr("cx", function(d) { return d.cx; }) // 円の中心
      .attr("cy", function(d) { return d.cy; }) // 円の中心
      .attr("r", 30)
                                       // 円の半径
      .style("stroke", function(d) { return "#000000"; }) // 枠線の色
                                           // 枠線の太さ
      .style("stroke-width", I)
      .style("fill", function(d) { return d.color; }) // 塗りつぶしの色
                                                         // クリック時の処理
      .on('click', function(d) {
               console.log(d);
      })
```

#### 実行後のHTMLの見方と、console.logの解説

}

### 課題-2

- ・ step2.js を修正
  - オリンピックマークを描いてみる
    - 微妙な重なりまでは表現する必要なし
    - 1. 丸を5つにする
    - 2. 位置を修正する
    - 3. 色を指定する
    - 4. 縁を太くする
    - ・ 5. 塗りつぶしから、緑色に変更する
    - 6. 塗りつぶしを透明にする
      - jsに追加

.style("fill-opacity",0) // 透明

- 書き方が分からないことは、SVGの仕様を参照
- 正解は、step3.js にあります

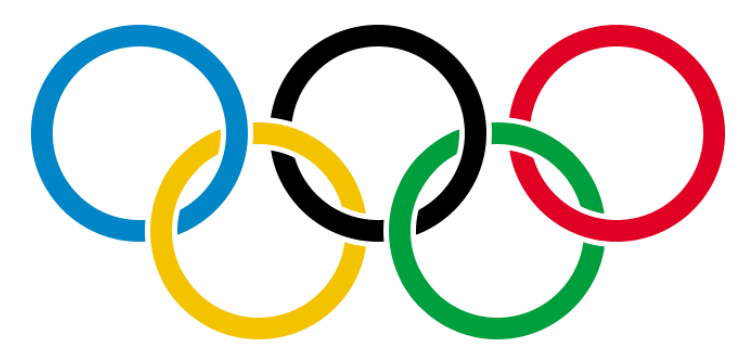

アニメーション

- ある状態からある状態に値を連続的に変化
  - ∘ 位置
  - 。大きさ
  - 色
    - HTMLではrgb(255,255,255)で表記

• jsの書き方

- d3.selectAll(".node") .transition() .delay(500) .duration(1000) .attr("cx",200) .attr("cy",125)
- // 対象を指定 // アニメーション // 開始までの遅延時間 // 変化にかかる時間 // 変化後の値 // 変化後の値

step3.js:アニメーション、前半

var width = 900, height = 650; var svg = null;

var data = null;

```
window.onload = function() {
```

```
svg = d3.select("#view").append("svg") // <div id="view">に<svg>を追加
.attr("width", width)
.attr("height", height);
```

```
// オリンピックマークを描いて、アニメーションする
data = [
    { "cx": 100, "cy": 100, "color": "#0000ff",},    //
    { "cx": 200, "cy": 100, "color": "#000000",},    //
    { "cx": 300, "cy": 100, "color": "#ff0000",},    //
    { "cx": 150, "cy": 150, "color": "#fff00",},    //
    { "cx": 250, "cy": 150, "color": "#00ff00",},    //
```

// **† data[0]** 

- // 赤 data[2]
- // **黄** data[3]
- // 緑 data[4]

## step3.js:アニメーション、後半

svg.selectAll(".node") // <circle class="node">を選択 // データの増分を対象 .data(data).enter() // svgのcircleを追加 .append("circle") .attr("class", "node") // 円の中心 .attr("cx", function(d) { return d.cx; }) // 円の中心 .attr("cy", function(d) { return d.cy; }) // 円の半径 .attr("r", 45) .style("stroke", function(d) { return d.color; }) // 枠線の色 // 枠線の太さ .style("stroke-width", **10**) .style("fill", function(d) { return "#ffffff"; }) // 塗りつぶしの色

```
svg.selectAll(".node") // <circle class="node">を選択
       .transition()
                                        〃アニメーション
       .delay(500)
                                        // 0.5秒後に開始
                                        川1秒間で変化完了
       .duration(1000)
       .attr("cx", 200)
                                        川円の中心を変更
       .attr("cy", 125)
       .transition()
                                        〃アニメーション
       .duration(1000)
                                        // 1秒間で変化完了
       .attr("cx", function(d) { return d.cx; }) // 円の中心を元に戻す
       .attr("cy", function(d) { return d.cy; })
       ;
```

}

課題-3

- もっと格好良いアニメーションにする
  - 3つの丸から5つの丸に変化
    - ・ 開始時は、2つの丸の位置を同じにする
    - アニメーション前に、一部のデータを書き換える
      - data[3].cx = 150; data[3].cy = 150;
      - data[4].cx = 250; data[4].cy = 150;
    - 余力のある人は、rや stroke-width も変化させる

外部リソースを参照

#### • データを外部から参照する

- csv, json, xml  $\rightarrow$  d3.csv(), d3.json(), d3.text()
- APIも利用できる
  - 。 リアルタイムデータをD3.jsで表示できる
    - · 注意:許可されているAPIのみ直接参照が可能
      - HTTPヘッダに「Access-Control-Allow-Origin: \*」があるか?
  - 欲しい形式でデータが取れない場合
    - JavaScriptで処理する
    - 外部ツールで処理するのもアリ
      - ・ Excel, テキストエディタ, UNIXコマンド

#### MacのSafariでローカルファイルにアクセス 「開発」→「ローカルファイルの制限を無効にする」

## step4.js: 外部リソース参照

var csvfile = "./step4.csv"; // ファイル名を指定 // http://....という指定も可能 d3.csv(csvfile, function(data) { // CSVファイルの中身が、変数dataに入ってくる

svg.selectAll(".node") // <circle class="node">を選択 .data(data).enter() // データの増分を対象 .append("circle") // svgのcircleを追加 .attr("class", "node") .attr("cx", function(d) { return d.cx; }) // 円の中心 .attr("cy", function(d) { return d.cy; }) // 円の中心 // 円の半径 .attr("r", 45) .style("stroke", function(d) { return d.color; }) // 枠線の色 .style("stroke-width", 10) // 枠線の太さ .style("fill", function(d) { return "#ffffff"; }) // 塗りつぶしの色 .style("fill-opacity", 0) // 透明

;

**}**);

## step4.csv:外部リソース

cx,cy,color

- 100,100,"#0000ff"
- 200,100,"#000000"
- 300, I 00, "#ff0000"
- 150,150,"#ffff00"
- 250,150,"#00ff00"

- ← 1 行目はヘッダ
- ← 2行目以降はデータ

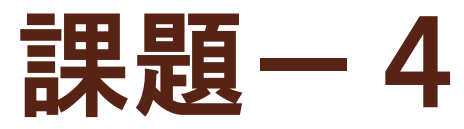

#### • 機能追加

- 半径(r)、線の太さ(stroke-width)を指定
- データ修正
  - 別の絵のデータを作ってみてください

### ここまで出来たら

#### 天才ハンス・ロスリングと同じ事ができる?!

- <u>http://matome.naver.jp/odai/2137432558736685501</u>
- <u>http://www.gapminder.org/world/</u>
- ↑これはFlashだけど、同じ事は可能
- アニメーションや特殊効果も作成し放題
  - 絵が下手な人でも、試行錯誤で作れる
  - 。D3.jsを使ったサンプル
    - http://aramoto.sakura.ne.jp/loT/graph3.php
    - http://aramoto.sakura.ne.jp/sparql/

# まずは、地図を準備しよう

0

## 地図データの準備

- D3.js の geo パッケージで読める形式が必要
  - GeoJSON:地理情報用に規格されたJSONデータ形式
  - TopoJSON: GeoJSONの拡張形式。D3.jsではプラグインが必要
    - ・ 冗長性を排するので、データサイズが20%程度になる
- Shape形式の地図を入手
  - 入手元:国土交通省、国土数値情報
    - <u>http://nlftp.mlit.go.jp/ksj/gml/datalist/KsjTmplt-N03.html</u>
    - 神奈川県:N03-130401\_14\_GML.zip
- GeoJSON形式に変換
  - このサイトで10%に圧縮+GeoJSONに変換
    - <u>http://www.mapshaper.org/</u>
    - 変換手順
      - 1.「select」ボタンを押して、shpファイルをアップロード
      - ・ 2. 「simplify」→「Apply」を押して、圧縮率を決める
      - ・ 3. 「Export」を押して、「GeoJSON」を指定
    - 10%というのはShapefileでの比(1,191KB→131KB)
    - Shapefile→GeoJSONに変換すると大きくなる(131KB→514KB)
- 変換結果(GeoJSON形式、514KB)
  - <u>http://cloud.aitc.jp/20140717\_D3js/gis/kanagawa.json</u>

## 緯度・経度を扱う上での注意

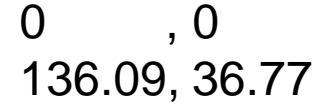

900 , 0 140.18, 36.77

0,0

画面内に描画するため
スクリーンの原点と、緯
度・経度の原点が違う
表示スケールの調整

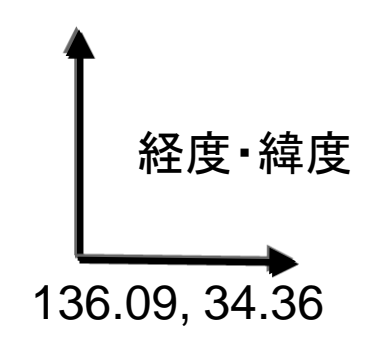

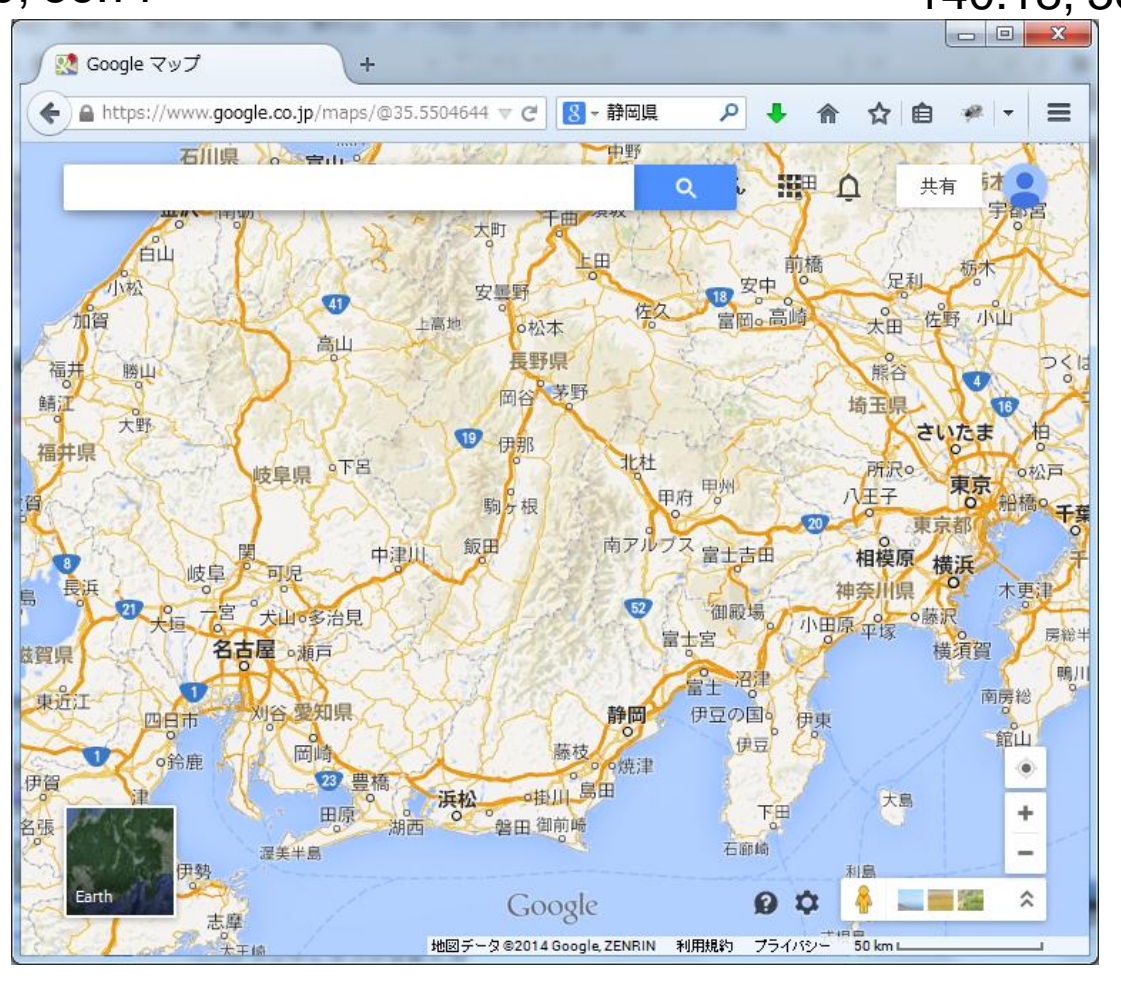

0, 600 136.09, 34.36 900 , 600 140.18, 34.36 **32** 

### step5.js:D3.jsで地図を描画

map = svg.append("g");

// <svg>に<g>を追加

#### // 地図データを読み込む

d3.json("./gis/kanagawa.json", function(json) {

#### // 緯度・経度からスクリーン座標に変換

var projection = d3.geo.mercator()

.scale(30000)

.center(d3.geo.centroid(<mark>json</mark>))

.translate([width / 2, height / 2]);

#### // projectionを使ってpathを変換

var path = d3.geo.path().projection(projection);

#### // 地図を描画

map.selectAll("path")
.data(json.geometries).enter()
.append("path")
.attr("d", path)
.attr("fill", "#C0C0C0")
.attr("stroke", "#000000")

#### // 縮尺を指定

// 中心位置を計算

// 地図の中心を画面の中心にする

;

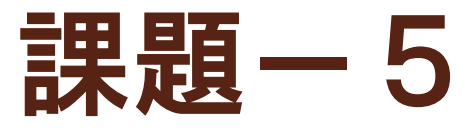

- 自分の出身地の地図を表示
- 東京の地図を表示してみる
  - 何故、今回は東京を題材にしなかったのか?
- 余裕のある人は、海外にもトライ

# オープンデータから 表示用ファイルを準備

横浜市のオープンデータ

- 横浜オープンデータポータル
  - <u>http://data.yokohamaopendata.jp/</u>
- $\mathbf{J}$  **コ ハマ** アート LOD *SPARQLICよるクェリが可能*

- http://fp.yafjp.org/yokohama art lod
- よこはまオープンデータカタログ(試行版)
  - <u>http://www.city.yokohama.lg.jp/seisaku/seisaku/opendata/cata</u> log.html
    - ・2014年7月14日オープン

#### オープンデータ じゃないけど

- 横浜市統計情報ポータルサイト
  - <u>http://www.city.yokohama.lg.jp/ex/stat/</u>

## その他のオープンデータ

- Open DATA METI
  - http://datameti.go.jp/data/ja/dataset
- データカタログサイト(試行版)
  - http://www.data.go.jp/

- <u>http://odp.jig.jp/</u>
- 気象庁XML公開サイト
  - <u>http://api.aitc.jp/</u>

SPARQLによるクエリが可能

- 探し方
  - Google「東京都 オープンデータ」で検索

## SPARQLによるクエリ例

- オープンデータプラットフォーム <u>http://odp.jig.jp/</u>
  - SPARQLで横浜市に関する登録を検索
    - <u>http://sparql.odp.jig.jp/sparql.html</u>

```
select * where {
?id ?t <http://odp.jig.jp/odp/1.0#OpenDataCity> .
?id ?p ?o .
filter(regex(?o, "横浜市"))
} limit 10
```

- 神奈川県横浜市:http://odp.jig.jp/jp/jig/opendatacity/13
- 神奈川県横浜市金沢区:http://odp.jig.jp/jp/jig/opendatacity/5

#### 敷居はかなり高いけど、 慣れたら「RDBを公開してくれている」のと同じ感覚

## データを準備する上での注意-1

#### 文字コード

- CSVはShift-JISで公開されているものが多い
- JavaScriptで読み込む場合
  - とりあえず「UTF-8」に変換すれば、トラブルは起こりにくい
- ライセンス
  - データを公開しているサイトの利用規約を参照
    - <u>http://data.yokohamaopendata.jp/dataset/kanazawa\_kz-opendata\_2013\_35-child-care-event</u>
    - →リソース→ライセンスを参照

## データを準備する上での注意-2

- 他サイト上のデータを直接参照したい
  - 常に最新データを表示できる
    - 今日やるようなデータ加工をJavaScriptで実装
  - CORS (Cross-Origin Resource Sharing)
    - データの公開サイトが、他サイトから直接参照を許可しているか?
    - 確認方法
      - ・HTTPヘッダに「Access-Control-Allow-Origin: \*」があればOK

#### • 開発時に、全部ローカルでやる場合は

- Firefox, Safariは、特に何もしなくてもOK
- IEはうまく動作しない
  - ・ファイルアクセス部分にjQueryを使う事で回避可能
- Chromeは起動オプションを追加

Γ--allow-file-access-from-files J

## 使用するデータを選択

- 使用するデータを選択する時、注意する点
  - 住所もしくは緯度経度と、数値があるもの
  - 時間とともに変化すると、さらに面白い
- 今回使用するデータ
  - ◎ 横浜市総務局 防災関連データ
    - <u>http://www.city.yokohama.lg.jp/somu/org/kikikanri/data/</u>
    - →「地域防災拠点」 ※注:XMLファイル
    - <u>クリエイティブコモンズ「表示」(CC BY)</u>
      - 二次著作物を作成する場合は、利用するデータの出典(データのタイトルと著作権者 名など)の表示をお願いします。
- 使用するツール
  - Excel で編集を行います
  - <u>ExcelとJavaScriptに自信があれば、他データに挑戦してもOK</u>
  - Excelを持っていない人は
    - Sample ディレクトリの下からコピーしてください

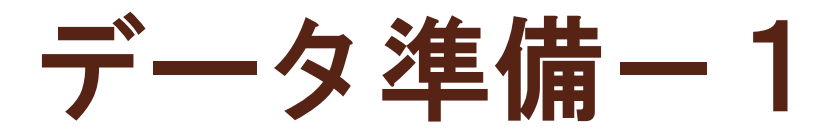

- XML→CSVに変換:Excelを利用する方法
  - Excel でダウンロードしたファイルを開く
    - 「XMLテーブルとして開く」を選択
      - ・1回目はちょっと時間がかかります
  - ◎「名前を付けて保存」でCSVを選択
    - ファイル名は「shelter.csv」
- XML→CSVに変換:Webを利用する方法
  - 以下のサイトを利用する
    - <u>http://www.luxonsoftware.com/converter/xmltocsv</u>
    - XMLをアップロードし、「Convert XML to CSV」を押す
    - 「Download Result」を押す
    - ダウンロードしたzipファイルを解凍する
    - テキストエディタで、文字コードをUTF-8→Shift\_JISに変換する

## データ準備-2

- CSVを加工
  - Excelを再起動し、「shelter.csv」を開きなおす
  - フルの住所のカラムをCとDの間に追加
    - ・タイトルは「住所」
    - •="神奈川県横浜市" & B2 & C2
  - 他のデータを使う場合も
    - ・ゴミを削除して、CSVとして正しい形式にする
- Excelを持っていない人は

sample ディレクトリの下から「shelter\_住所あり.csv」をコピー

## データ準備-2-最終形

| shelter.csv - Microsoft Excel |                               |                                                |                                                     |             |  |
|-------------------------------|-------------------------------|------------------------------------------------|-----------------------------------------------------|-------------|--|
| ホーム 挿入 ページレ                   | (アウト 数式 データ 校閲                | 表示                                             | 0 - =                                               | ×           |  |
|                               |                               | <ul> <li></li></ul>                            | ことのの たりのの たりの たりの たりの たりの たりの たりの たりの たりの           |             |  |
| A1 🗸 🕤                        | <i>f</i> ∡ Name               |                                                |                                                     | *           |  |
| A                             | С                             | D                                              | E F G H                                             |             |  |
| 1 Name Ward                   | Address                       | 住所                                             | Notes                                               |             |  |
| 2 生麦小学校 鶴見區                   | 《 生麦四丁目15番1号                  | 神奈川県横浜市鶴見区生麦四丁目15番1号                           | 被災した住民の避難生活の場所、情報受                                  | 位           |  |
|                               |                               | 神奈川県横浜市鶴見区豊岡町27番地1                             | 被災した住民の避難生活の場所、情報受                                  | 12          |  |
| 4 鶴見小字校 鶴見辺                   |                               | 神奈川県横浜市鶴見区鶴見中央三」目19番1号                         | 一被災した住民の避難生活の場所、情報受                                 |             |  |
| 5 潮田小子校 鹊兄边                   |                               | 伊奈川県傾洪巾鵲兄区回开町3   日82 番地1<br>                   | 彼炎した住氏の避難生活の場所、情報受                                  | 212         |  |
| 0 下野谷小子校                      | ▲ 「打谷町2」日49番地<br>万 売富二丁日10乗1号 | 仲宗川県便洪中鶴兄区下町谷町21日49番地                          | 彼火しに住氏の))速艇生活の  場所、情報文<br>  神災  た存民の)連難生活の 埋訴 (博報文) | 517<br>547  |  |
| 7 印场小子1次 駒元2<br>○ 平安小学校 額目F   | 2 11日11日13年15                 | 仲示川宗領洪中時元区九名二」日13番(ち<br>  抽杏川県構活古鶴月区平安町2丁日6乗城1 | 1彼火いに住民の歴無土冶の場所、情報文<br>  神災にた住民の避難生活の場所、情報交         | 512<br>547  |  |
|                               |                               | 神奈川泉渡浜市鶴元区「女町2」日の番池 <br>袖奈川連構近市鶴見区上ま吉          | 被災した住民の避難生活の場所、情報文                                  | - 14<br>54开 |  |
| 10 上末吉小学校 鶴見の                 | ( 上末吉五丁日24番1号                 | 神奈川県横浜市鶴見区上末吉五丁日24番1号                          | 福災した住民の避難生活の場所、情報受                                  | 行           |  |
| 11 下末吉小学校 鶴見2                 | 工术日立了日21番(5)<br>下末吉二丁日25番6号   | 神奈川県横浜市鶴見区下末吉二丁月25番6号                          | 被災した住民の避難生活の場所、情報受                                  | 行           |  |
| 12 旭小学校 鶴見D                   | 1 北寺尾四丁目25番1号                 | 神奈川県横浜市鶴見区北寺尾四丁月25番1号                          | 被災した住民の避難生活の場所、情報受                                  | 行           |  |
| 13 東台小学校 鶴見D                  | 東寺尾東台12番地1                    | 神奈川県横浜市鶴見区東寺尾東台12番地1                           | 被災した住民の避難生活の場所、情報受                                  | 行           |  |
| 14 岸谷小学校 鶴見2                  | 《 岸谷一丁目6番1号                   | 神奈川県横浜市鶴見区岸谷一丁目6番1号                            | 被災した住民の避難生活の場所、情報受                                  | 行           |  |
| 15 矢向小学校 鶴見2                  | 【 矢向三丁目8番1号                   | 神奈川県横浜市鶴見区矢向三丁目8番1号                            | 被災した住民の避難生活の場所、情報受                                  | 行           |  |
| 16 入船小学校 鶴見2                  | 【 浜町1丁目1番地1                   | 神奈川県横浜市鶴見区浜町1 丁目1 番地1                          | 被災した住民の避難生活の場所、情報受                                  | 位           |  |
| 17 寺尾小学校 鶴見2                  | ☑ 東寺尾五丁目19番1号                 | 神奈川県横浜市鶴見区東寺尾五丁目19番1号                          | 被災した住民の避難生活の場所、情報受                                  | 位           |  |
| 18 汐入小学校 鶴見日                  | <□ 汐入町2丁目36番地                 | 神奈川県横浜市鶴見区汐入町2丁目36番地                           | 被災した住民の避難生活の場所、情報受                                  | 位           |  |
| 19 馬場小学校 鶴見日                  | 5. 馬場七丁目20番1号                 | 神奈川県横浜市鶴見区馬場七丁目20番1号                           | 被災した住民の避難生活の場所、情報受                                  | 位           |  |
| 20 駒岡小学校 鶴見2                  | 5 駒岡三丁目14番1号                  | 神奈川県横浜市鶴見区駒岡三丁目14番1号                           | 被災した住民の避難生活の場所、情報受                                  | 位           |  |
| <u>21</u> 獅子ケ谷小学校 鶴見D         |                               | 神奈川県横浜市鶴見区獅子ケ谷一丁目19番1号                         | 被災した住民の避難生活の場所、情報受                                  | 位           |  |
| 22 上寺尾小学校 鶴見区                 | 【 馬場三丁目21番21号                 | 神奈川県横浜市鶴見区馬場三丁目21番21号                          | 被災した住民の避難生活の場所、情報受                                  | 位           |  |
| 23 新鶴見小学校 鶴見日                 | ( 江ケ崎町2番地1                    | 神奈川県横浜市鶴見区江ケ崎町2番地1                             | 被災した住民の避難生活の場所、情報受                                  | 位           |  |
| 24 市場中学校 鶴見2                  |                               | 神奈川県横浜市鶴見区市場下町1番地1                             | 被災した住民の避難生活の場所、情報受                                  | 12          |  |
| 25 午前中学校                      | ( 年間→〒日2来24早                  |                                                | <u>波波:21.7-11年月の) 神難生活の</u> 堪所 「悟錫哥」                | 547         |  |
| אעקב                          |                               |                                                |                                                     | •:          |  |

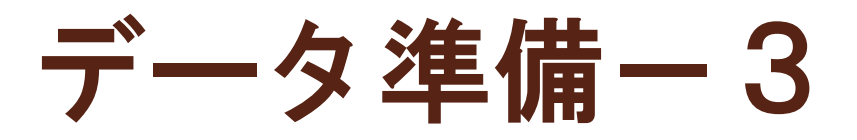

- 住所を緯度経度に変換する
  - 地図に描画するためには、緯度・経度が必要
- 外部のWebで変換可能
  - 外部に漏れても良いデータのみ
  - <u>http://newspat.csis.u-tokyo.ac.jp/geocode/</u>
  - 「今すぐサービスを利用する」をクリック
  - 各パラメータを設定
    - ・住所を含むカラム番号:4
    - 変換したいファイル名: shelter.csv
  - ◎「送信」で、変換結果のCSVが落ちてくる
    - ・ダウンロード後、Excelで開いて内容を確認
    - 取得した緯度経度をGoogleMapsで確認
      - ・「fY fX」の順で検索

| ( mewspat.csis.u-tokyo | ac.jp/geocode-cgi/ç 🐨 🧉 🔣 - Google 🛛 🔎          | ☆ 自 »            |
|------------------------|-------------------------------------------------|------------------|
| CSV75L778              | モンガサービフ                                         |                  |
|                        | Generating service for CSV formatted file on WW | W nowered by S   |
|                        | occounty school or our numbered inclusion       | in, poneted by e |
|                        | バラメータ設定                                         |                  |
| 対象範囲?                  | 全国街区レベル(経緯度・世界測地系)                              |                  |
| 住所を含む<br>カラム番号[?       | 4                                               |                  |
| 入力ファイルの<br>漢字コード?      | 自動設定                                            |                  |
| 出力ファイルの<br>漢字コード?      | 入力ファイルと同じ ・                                     |                  |
| マッチング<br>オブション ?       | □xyを反転3<br>部分一致を 探す - 3                         |                  |
| 変換したい<br>ファイル名?        | 参照shelter.cov                                   |                  |
|                        | 送信 クリア                                          |                  |

データ準備-4

### 文字コード変換 テキストエディタで開き、文字コードを「UTF-8」に変 更し保存

ファイル名は、「shelter\_utf8.csv」を指定

| 🧊 名前を付けて保存                     |                                           | 0 |
|--------------------------------|-------------------------------------------|---|
| 💭 🕞 📕 « temp 🖡 20140717_D3js 🖡 | <ul> <li>✓ 4y 20140717_D3jsの検索</li> </ul> | ſ |
| 整理 ▼ 新しいフォルダー                  | ≣≕ ▾ 🔞                                    |   |
| ☆ お気に入り ^^ 名前 ^^               | 更新日時    種類                                |   |
| 🔒 ダウンロード 🛛 🏭 gis               | 2014/07/11 10:41 ファイルフ:                   |   |
| 📰 デスクトップ 💡 🎴 js                | 2014/07/11 10:41 ファイルフ:                   |   |
| 19 最近表示した場所 🧰 memo.txt         | 2014/07/06 19:19 テキスト ド                   |   |
| ライブラリ ○ ドキュメント ○ ピクチャ ○ ピクチャ   |                                           |   |
|                                | •                                         |   |
| ファイル名(N): *.txt                |                                           |   |
| ノアイルの理測(上): [ナキスト又書 (*.txt)    | <b>•</b>                                  |   |
| ● フォルダーの非表示<br>文字コード(E): UTF-8 | マーマンセル 保存(S) キャンセル                        |   |

Windowsのメモ帳 「ファイル」→「名前を付けて保存」

| 0               | 環境設定                          |
|-----------------|-------------------------------|
|                 | <b>新規書類</b> 開く/保存             |
| ファイルを開くとき:      |                               |
| □ HTML ファイルを、フォ | rーマットしたテキストではなく HTML コードとして表示 |
| RTF ファイルを、フォー   | ·マットしたテキストではなく RTF コードとして表示   |
| ファイルを保存するとき:    |                               |
| ☑ 標準テキストファイルに   | 「拡張子".txt"を追加                 |
| 標準テキフトファイルのエ    | いコーディング                       |
| ママイルを聞くとき:      | [ <u>0</u> ]                  |
| ファイルを保存するとき:    | Unicode (UTF-8)               |
| HTML 保存オプション    |                               |
| 書類のタイプ:         | HTML 4.01 Strict              |
| スタイル:           | 埋め込みの CSS<br>:                |
| エンコーディング:       | Unicode (UTF-8)               |
| ▶ 於白を離持         |                               |
| すべてをデフォルトに戻     | đ                             |

Macのテキストエディット 「テキストエディット」→「環境設定」 46

## データ準備-5(余裕のある人だけ)

- 「地域防災拠点」以外のデータに対して、
   同様の手順を行う
  - 「住所を含むカラム番号」に注意
- 改行が正しく表示されない場合
  - 。住所→緯度経度変換時にUNIX改行に変わった
  - 。心配なら、別のエディタでCR+LFに変換
    - ・変換しなくても、特に問題はない

# step6.js:緯度・経度で描画

var csvfile = "http://cloud.aitc.jp/20140717 D3js/23-kz-park utf8.csv"; 11 var csvfile = "./23-kz-park utf8.csv"; d3.csv(csvfile,function(csv) { svg = d3.select("#view").append("svg") // <div id="view">に<svg>を追加 .attr("width", width) .attr("height", height) .attr("viewBox","0 0 2000 2000") // 座標データの最小値と幅(最大値-最小値) svg.selectAll(".node") // <circle class="node">を選択 // データの増分を対象 .data(**csv**).enter() .append("circle") // svgのcircleを追加 .attr("class", "node") .attr("cx", function(d) { return (d.**経度**\*10000 - 1395000);}) // 円の中心 .attr("cy",function(d) { return (354000 - d.緯度\*10000);}) // 円の中心 .attr("r", 10) // 円の半径 // 枠線の色 .style("stroke",function(d) { return "#000000";}) // 枠線の太さ .style("stroke-width"," | px") //塗りつぶしの色 .style("fill", "white")

;

課題-6

#### • 作成したデータ「地域防災拠点」を描画

- 。 ファイル名を修正
- 。 d.**緯度** → d.fY
- 。 d.**経度** → d.fX

#### step7.js: 地図上にデータを描画、前半

var map = svg.append("g");

// <svg>に<g>を追加

#### // 地図データを読み込む

 $\parallel$ d3.json("http://cloud.aitc.jp/20140717 D3js/gis/kanagawa.json",function(json) { d3.json("./gis/kanagawa.json", function(json) {

> // 緯度・経度からスクリーン座標に変換 var **projection** = d3.geo.mercator() .scale(50000) .center(d3.geo.centroid(json)) // 中心位置を計算 .translate([width / 2, height / 2]);

// 縮尺を指定 // 地図の中心を画面の中心にする

// projectionを使ってpathを変換 var **path** = d3.geo.path().projection(**projection**);

#### // 地図を描画 map.selectAll('path') .data(json.geometries) .enter() .append('path') .attr('d', path) .attr("fill", "#C0C0C0") .attr("stroke","#000000") .on('click',function(d) { console.log(d);

});

```
step7.js: 地図上にデータを描画、後半
    // 金沢区内公園 http://www.city.yokohama.lg.jp/kanazawa/kz-opendata/
    var csvfile = "./23-kz-park utf8.csv";
    d3.csv(csvfile,function(csv) {
               points = csv;
               svg = d3.select("svg"); // <svg>を選択
               svg.selectAll(".node") // <circle class="node">を選択
                          .data(points).enter() // データの増分を対象
                          .append("circle") // svgのcircleを追加
                          .attr("class", "node")
                          .attr("cx",function(d) { return projection([d.経度,d.緯度])[0]; }) // 円の中心
                          .attr("cy",function(d) { return projection([d.経度,d.緯度])[1];})
                                                                                  // 円の中心
                                                                               // 円の半径
                          .attr("r", function(d) { return 5; })
                                                                               // 枠線の色
                          .style("stroke",function(d) { return "#000000";})
                                                                               // 枠線の太さ
                          .style("stroke-width","lpx")
                                                                               //塗りつぶしの色
                          .style("fill",function(d) {
                                    if (d.名称.indexOf("公園")>=0){
                                               return "white":
                                    } else {
                                               return "red";
                                    }
                          })
                          .on('click',function(d) {
                                    console.log(d);
                                    address = [{Name:d.名称,緯度:d.緯度,経度:d.経度,}];
                                                                                             51
                                    svg.selectAll(".address")
```

#### 課題一7: step7.js を改造し、「地域防災拠点」を描画

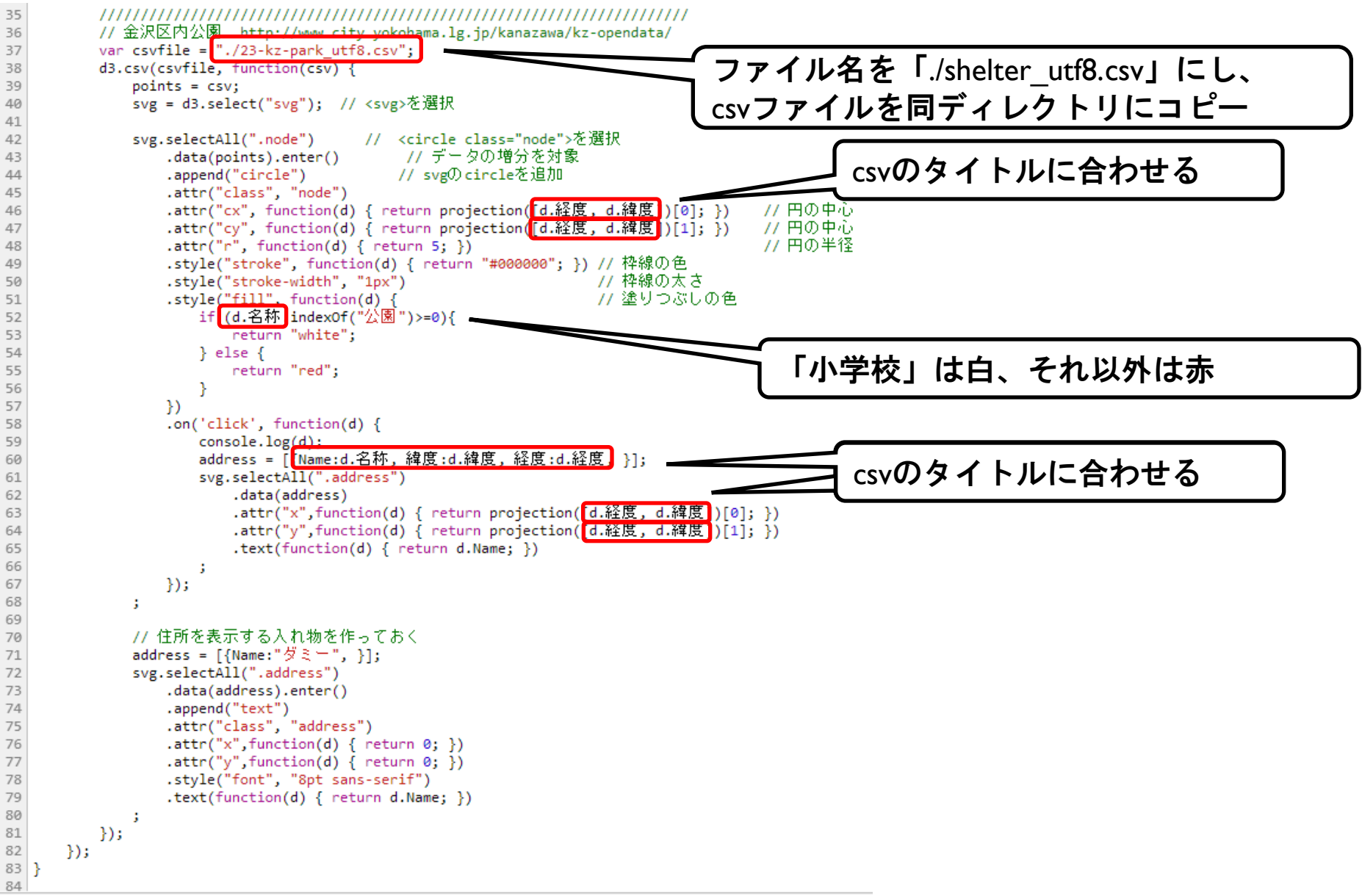

## 余裕のある人用の、機能追加案

- Nameによって、色を変える
  - ∘ 小学校、中学校、その他
- 他の情報も合わせて表示
  - 津波非難施設、応急給水拠点、帰宅困難者一時滞在施設

- 施設名の表示をエ夫する
  - .transition().duration(ミリ秒).変化後のスタイル()
- JavaScriptのsetInterval()の利用
  - ・静岡県雨量を使った例
    - http://cloud.aitc.jp/20140627\_D3js/sample6.html
  - ・ テレビ放送受信契約数を使った例
    - <u>http://cloud.aitc.jp/20140717\_D3js/tv/step6example.html</u>
- ・地図上に、自分の現在位置を表示
  - HTML5**Ø**Geolocation API

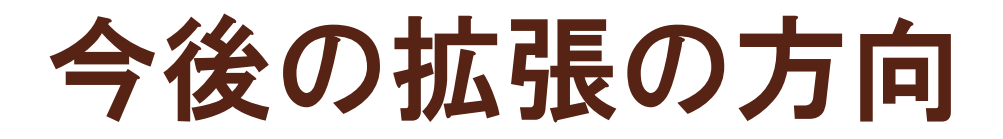

- 付加情報を表示
  - clickかmouseoverで、詳細情報を表示
    - ・ 地名・住所・関連情報など
  - 文字をもっと見易くする(白抜き文字、など)
    - <u>http://www.slideshare.net/kadoppe/inline-svg/53</u>
- 他のデータも合わせて表示
  - 他のオープンデータ
  - 社内の業務データなど
- アニメーション
  - 「もう1つ軸を足したい」時など
- 拡大/縮小
  - 特定の区を詳細に見たい
  - 倍率に合わせて、円の大きさや文字サイズを調整

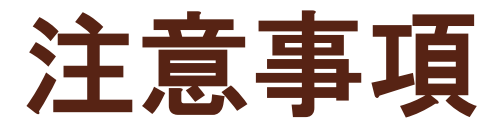

- ・ 元データが変な形式だった場合
  - テキストエディタやExcelで変換した方が簡単
    - ・ 「読み込めばOK」な状態にしておく
  - ・
     複数のファイルになっても問題なし
  - ・ RDBのテーブル設計のセンスがあれば、完璧
- データのライセンスに注意
  - <u>http://www.city.yokohama.lg.jp/front/aboutweb.html</u>
    - > 私的使用のための複製や引用など著作権法上認められた場合を
       > 除き、無断で複製・転用をすることはできません。
       横浜市に勉強会での使用について問い合わせた結果
      - >「横浜市統計書」からの出典を明らかにしていただければ、
      - > 著作権法上認められた場合に該当すると判断します。

# 自分の興味あるデータを 探して、描画してみる ~17:45

ネット環境の無い人は、 sampleの下のデータを使ってください。

17:45~ 発表タイム

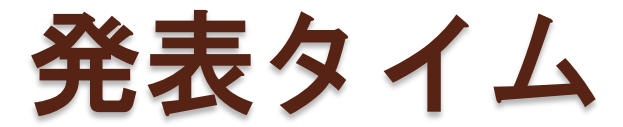

#### どんなものが出来ましたか?

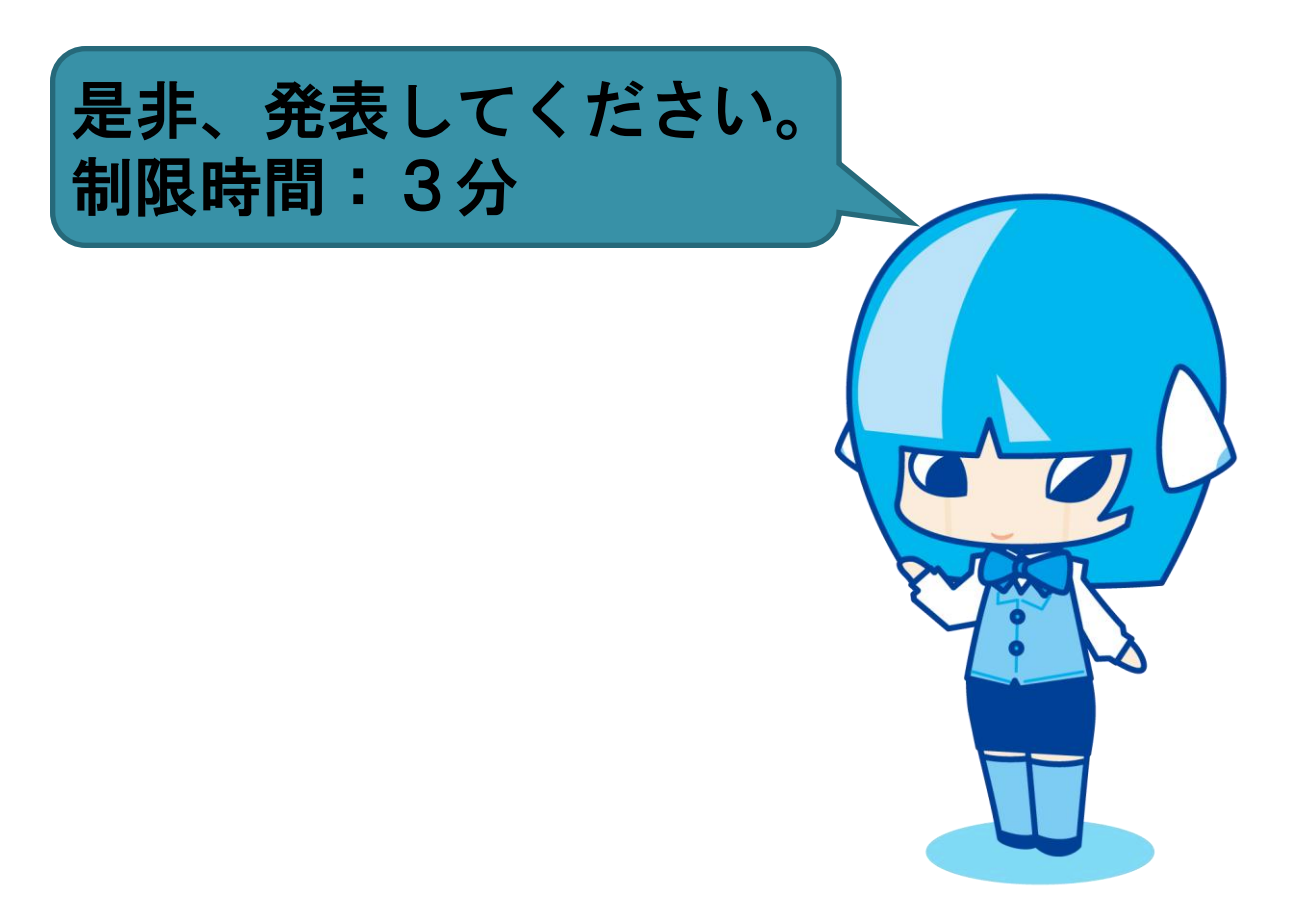